| 175,50€                                | 5000 🖻 |
|----------------------------------------|--------|
| Πορτοφόλι                              | Coins  |
| Κάρτες                                 | ***    |
| **** 4181                              | *.     |
| Split it<br>ΟΦείλεις <b>75€</b>        | (T)    |
| Σου οφείλουν <b>45€</b>                | 50     |
| Piggys                                 | 29     |
| Συνολικά,<br>έχεις μαζέψει <b>735€</b> | €.     |
| D                                      | F      |

Ô < Marios Προφίλ 🟹 Φέρε φίλους ⑦ Βοήθεια & υποστήριξη 🕑 Ειδοποιήσεις Στοιχεία λογαριασμού ð Ρυθμίσεις ασφάλειας = Όροι χρήσης & προσωπικά δεδομένα Απενεργοποίηση 回 λογαριασμού

το «Ρώτα τον Yzy»

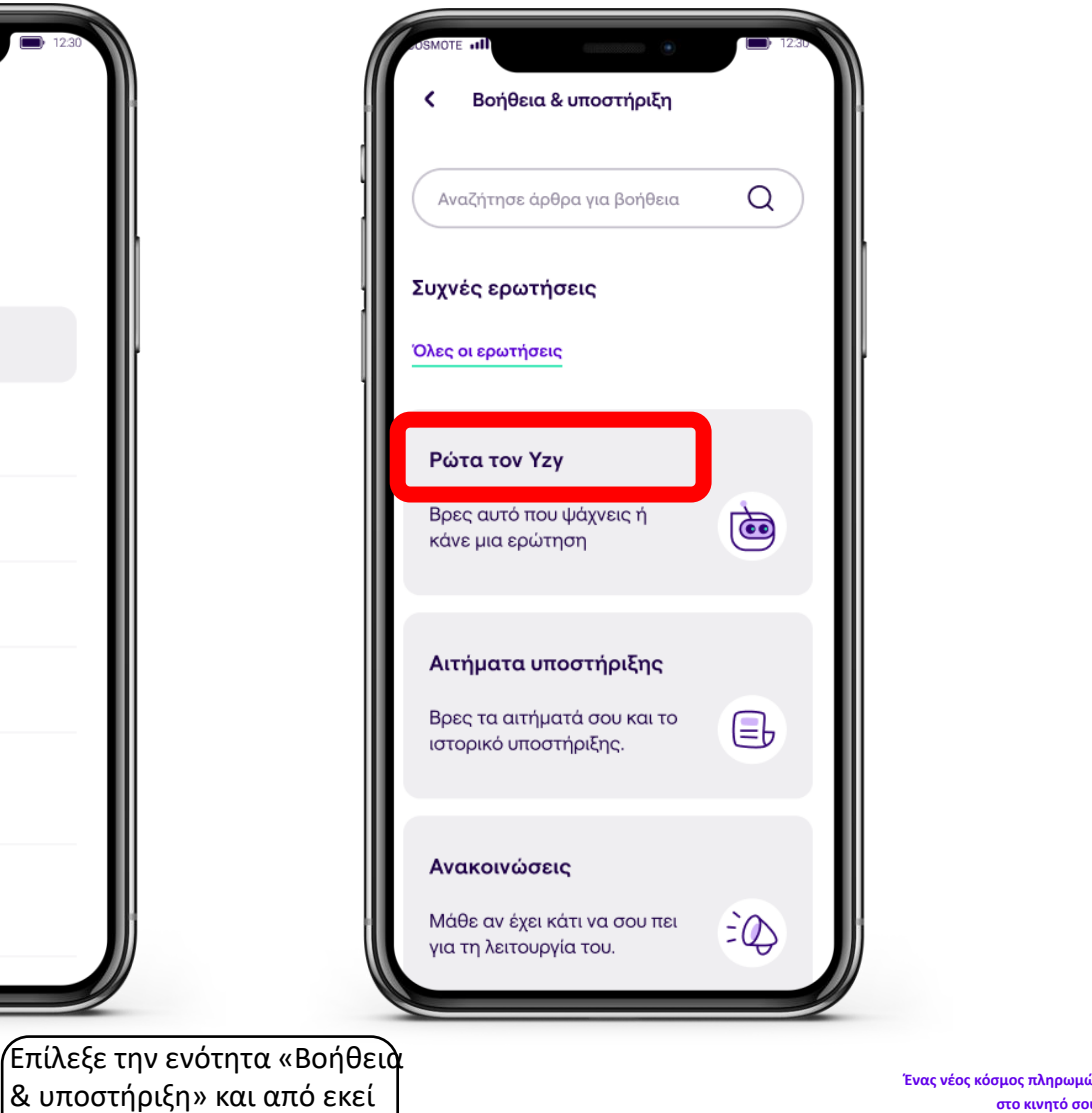

στο κινητό σου!

payzy Άνοιξε το payzy app στο κινητό σου και πάτησε την εικόνα Προφίλ σου

by COSMOTE

payzy

by COSMOTE

01

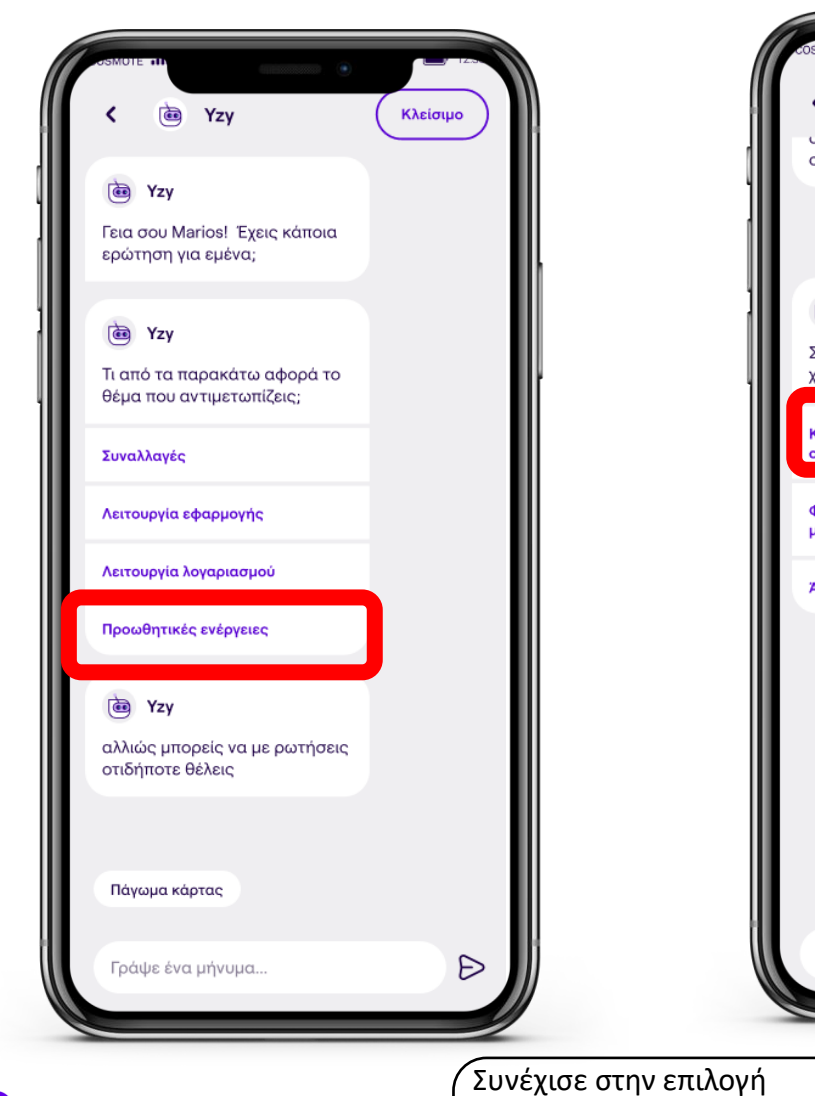

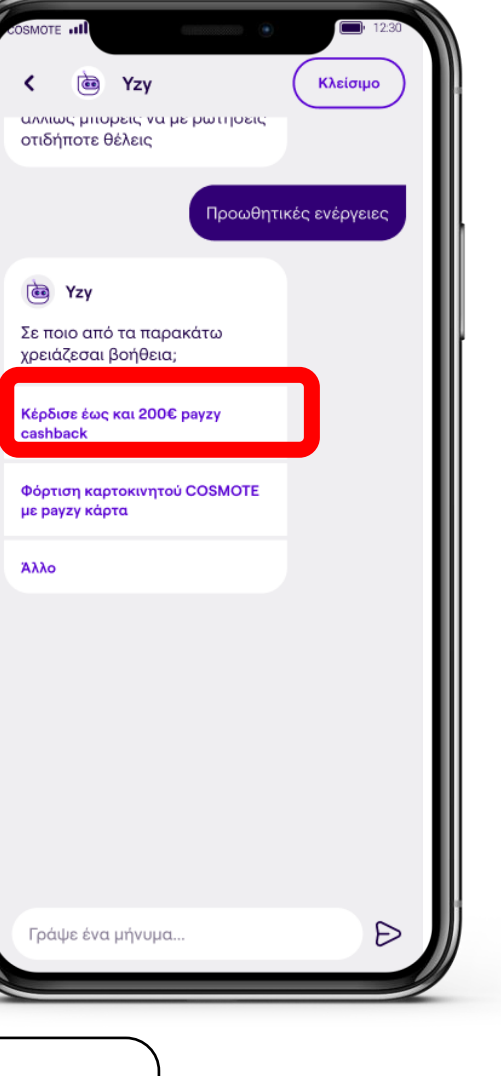

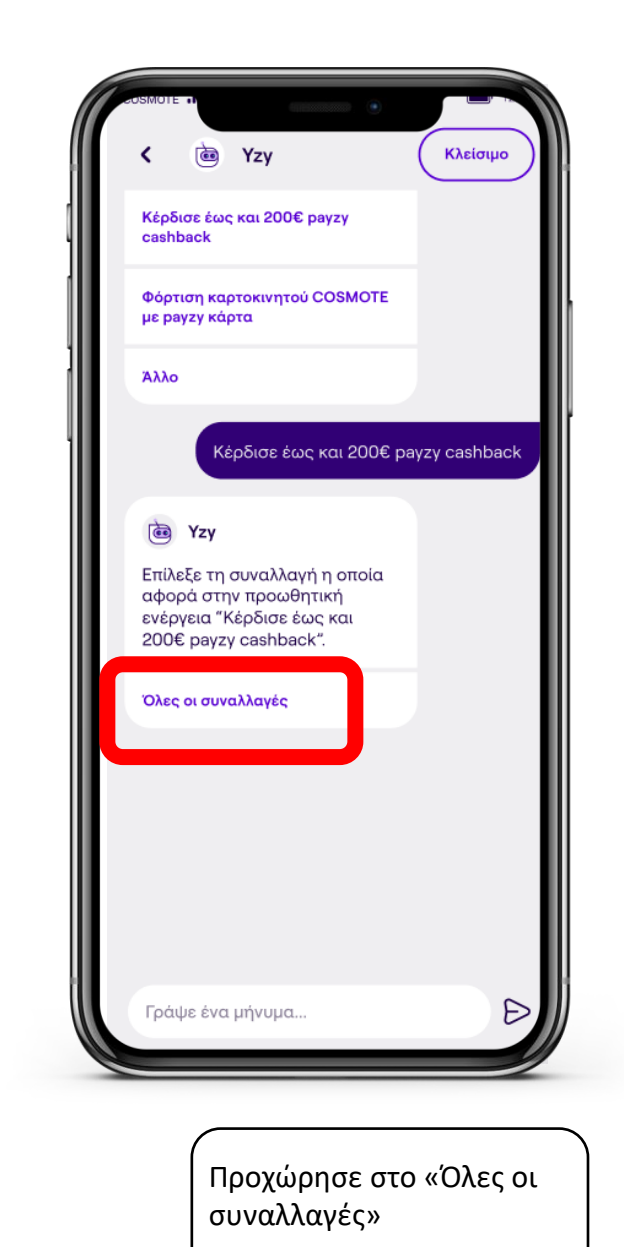

Ένας νέος κόσμος πληρωμών στο κινητό σου!

«Προωθητικές ενέργειες» και από εκεί επίλεξε το «Κέρδισε έως και 200€ payzy cashback»

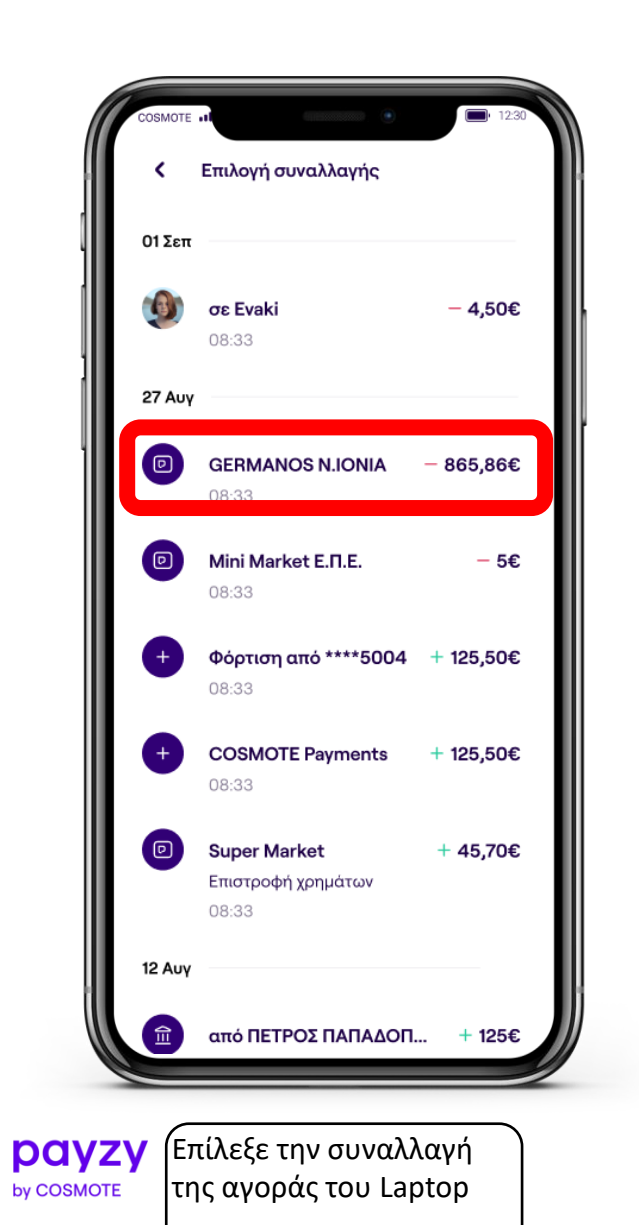

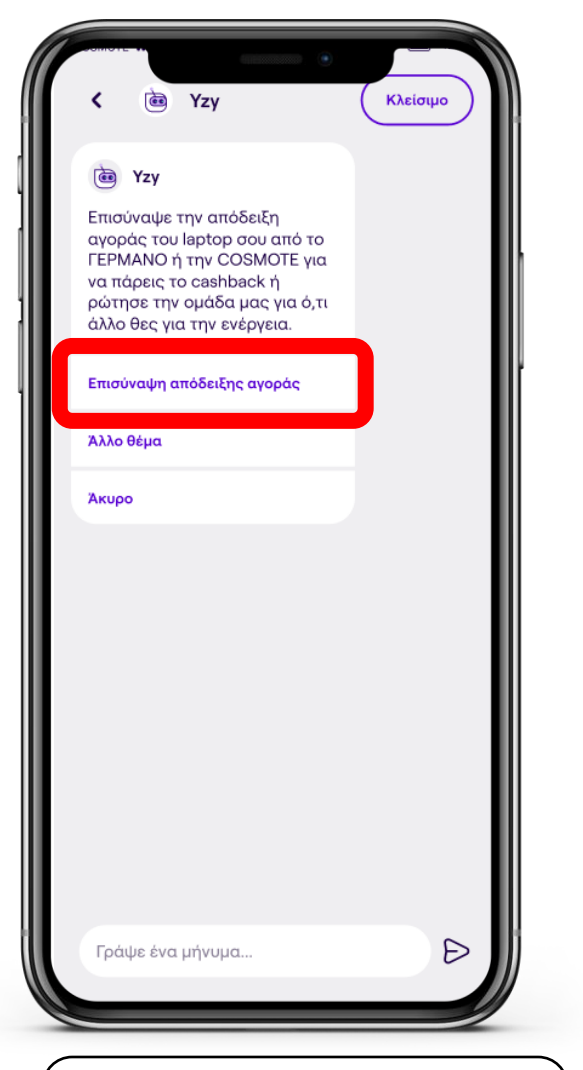

Στην συνέχεια επισυνάπτεις την απόδειξη της αγοράς του Laptop πατώντας «Επισύναψη απόδειξη αγοράς»

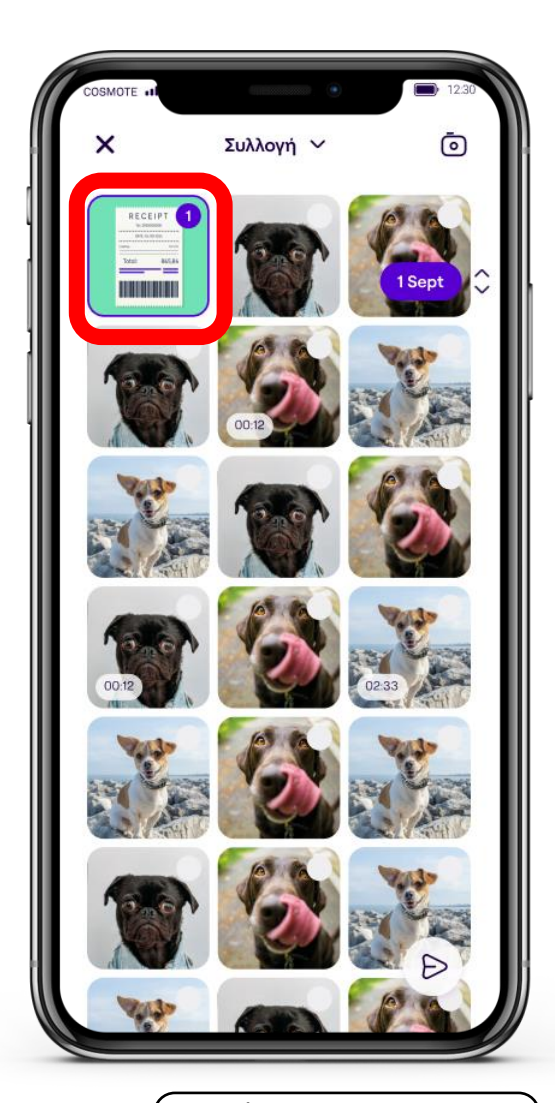

Ολοκλήρωσε επισυνάπτοντας την απόδειξη αγοράς σου!

Ένας νέος κόσμος πληρωμών στο κινητό σου!

| 25MDTE +III                                                                                                    |
|----------------------------------------------------------------------------------------------------|
| Υzy Το αίτημα σου έχει<br>δημιουργηθεί. Μπορείς να<br>παρακολουθείς την εξέλιξή του<br>και να προσθέσεις επιπλέον<br>στοιχεία. |
| Δες το αίτημά σου                                                                                                    |
|                                                                                                    |
| Γράψε ένα μήνυμα                                                                                                    |

Εφόσον έχεις επισυνάψει την απόδειξη σου μπορείς να παρακολουθήσεις την πορεία του αιτήματος σου

Ένας νέος κόσμος πληρωμών στο κινητό σου!

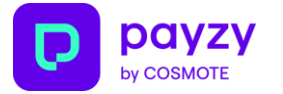